チーム責任者の皆様へ

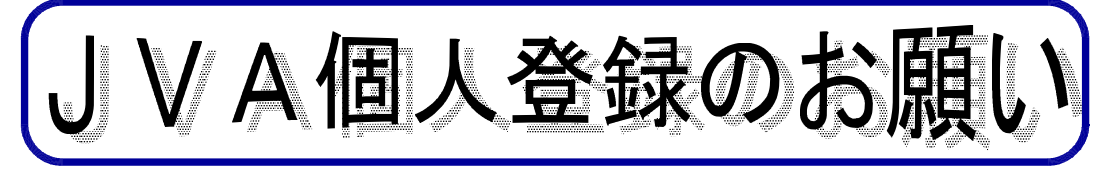

# ☆まずはチーム登録の継続申請 ⇒ 承認されたら、選手登録 継続申請はとても簡単! 加入コード不要。マイページから3クリックで完了! チニム登録には一切費用はかかりません。 ☆チームの責任者(顧問)が変わる場合は、変更の手続きを忘れずに! ☆メンバーの登録は一括登録・継続が便利です!

責任者が行います。こちらも加入コード不要。

## I. 昨年度登録チームの継続について

### ①責任者のマイページに入ります。

インターネットで http://jvamrs.jp/ にアクセスする。

 $\downarrow$ 

「<u>チーム/組織責任者 TOP</u>」をクリック

責任者 ID と パスワード を入力

### ②チーム登録の継続手続きをします。

責任者のマイページで「連盟への継続加入申請」をクリック

その後は指示通りに進んでください。

※責任者に【JVAMRS】加入申請承認通知 のメールが来ます。(2~3日かかる場合があります)

### ③昨年度の登録メンバーを一括して継続手続きします。

責任者のマイページで「<u>メンバーー括所属変更(新規登録、継続</u>)」をクリック

昨年度所属メンバー継続手続きへ をクリック

 $\downarrow$ 

継続加入させないメンバーには、「〇継続加入しない」をクリック

その後は指示通りに進んでください。

......

再度、責任者のマイページから「<u>会費一括支払い対象者の選定</u>」をクリックし、登録費支払いの 手続きへ

※責任者による登録のため、自動的に承認されます。

### ☆チームの責任者(顧問)が変わる場合は、必ず変更の手続きをしてください。

### 現在の責任者

パスワードを教えていいものに変更し、次の責任者に引き継ぐ。

# メールアドレスを次の責任者に変更する。次の責任者にメールアドレス変更のメールが届きます。

次の責任者

現在の責任者から引き継いだパスワードを入力し、届いたメールにあるURLにアクセスする。

メールアドレスの変更を確定する。

必要な事項(パスワード、氏名等)を自分のものに変更する。

### Ⅱ 選手の新規登録の方法

責任者のマイページから責任者が一括登録する

責任者のマイページで「メンバーー括所属変更(新規登録、継続)」をクリック ↓

新規登録 をクリック

ここから登録申請してください。

1

※すでにIDを取得している選手は、そのIDを使ってください。

### 選手自身が個々に登録申請をすることもできます。

※その際には、チームへの加入コードが必要ですので、チーム責任者から聞いてください。

※チームの加入コードは、責任者のマイページの「登録内容の確認/変更」から見ることができます。 ※選手の手続きが終了すると、チーム責任者のところに加入申請のメールが来ますので、承認の手続 きをして下さい。

※チーム加入コードの公開の可否は、間違い防止のため原則として「否」をおすすめします。

### **Ⅲ. 会費の支払い**(高体連所属選手は1200円/年)

☆高体連の場合はチームー括払いのみです。(1回に支払う人数は選択できます。) ☆**登録は会費の支払いをもって完了**となります。

### Ⅳ. 昨年度登録していないチームの登録

- ☆ http://jvamrs.jp/ にアクセスする。
- ☆「チーム/組織責任者 TOP」をクリックし、「チーム/組織責任者ログイン」に入る。
- ☆ 新規登録 ボタンをクリックする。その後は指示通りに進んでください。
- ☆「加入コード入力(チーム登録)」の画面では、「都道府県連盟加入コード」欄に加入コードを入力し、 組織の確認 ボタンをクリックする。加入コードは **321300661182** です。

### チーム情報・代表者情報・責任者の登録

- ☆<u>チーム名は正式な学校名</u>でお願いします。HPの例にあるチーム~は付けないで下さい。また、女子 部のある学校は(男子)を付けて下さい。
- ☆代表者は必ず学校の教職員でお願いします。また、代表者だけは<u>必ず学校の郵便番号、住所、電話番</u> <u>号</u>で登録してください。自宅等を入力されますと却下されます。
- ☆責任者を2名登録します。どうしても1名しかいない場合は、同じ人を登録できますが、メールアド レスだけは違うものにして下さい。

### V. その他の注意事項

### ☆選手の登録はチーム登録が承認されてから行って下さい。

☆3月末から4月の初めにかけては大変な混雑が予想されます。早めに登録してください。

### 大会への参加について

- ☆東京都高等学校体育連盟バレーボール男子専門部の大会に参加するためには、JVAの個人登録が 必要です。したがって、登録の完了していない選手は出場できません。必ず、大会申込用紙に「メ ンバーID」を記入してください。
- ☆ただし、例外として関東大会都予選だけは、登録完了が間に合わない新入部員は、大会申込用紙の「メンバーID」欄に「登録手続き中」と記入してください。申込を受け付けますが、必ず大会までに登録を完了してください。また、この件については、大会当日にメンバー変更届を出す必要はありません。申込用紙に記入していないメンバーが出場する場合には、通常通りメンバー変更届を出してください。

※このプリントは東京都高等学校体育連盟バレーボール男子専門部が作成しました。JVAの個人登録のシステムは毎年少 しずつ変更されます。このプリントの手順通りではない場合もありますので、ご了承ください。